## **Post-download Instructions**

Once the **EVPubReq***ElecDay***#.exe** file has been downloaded and saved to your computer, execute the following steps to decompress the file:

- 1. Start Windows Explorer
- 2. Navigate to the drive and directory where the data file was saved. The example shown below shows the **EVPubReqPriDay1.exe** data file saved to the C:\TEMP folder.

| 😂 темр                   |                         |                            |                       |  |
|--------------------------|-------------------------|----------------------------|-----------------------|--|
| <u> </u>                 | /jew F <u>a</u> vorites | <u>T</u> ools <u>H</u> elp | alia 📲                |  |
| G Back 🝷                 | ی - 🕑                   | 🔎 Search 👔                 | > Folders             |  |
| 🕴 A <u>d</u> dress 🛅 C:1 | TEMP                    |                            | 🔽 🄁 Go                |  |
| Folders                  |                         | ×                          | Name 🔺                |  |
| C TEMP                   |                         | -                          | 🗐 EVPubReqPriDay1.exe |  |
| <                        | 1111                    | >                          |                       |  |

- 3. Right-click on the file and choose the **Open** option
- 4. Once the *WinZip Self-Extractor* dialog appears, click on the Browse button and select the folder location where you want to unzip the **EVPubReqPriDay1.exe** file to

| WinZip Self-Extractor - VoterList.exe                                                  | ×                  |
|----------------------------------------------------------------------------------------|--------------------|
| To unzip all files in VoterList.exe to the specified<br>folder press the Unzip button. | <u>U</u> nzip      |
| Unzip to folder:                                                                       | Run <u>W</u> inZip |
| C:\temp                                                                                | <u>C</u> lose      |
| verwrite files without prompting                                                       | About              |
|                                                                                        | <u>H</u> elp       |
|                                                                                        |                    |

- 5. Click on the **Unzip** button
- 6. Once the file is successfully unzipped, you will get the following confirmation message

| WinZip Self-Extractor      | X     |
|----------------------------|-------|
| 1 file(s) unzipped success | fully |
| (OK                        |       |

- 7. Click the **OK** button
- 8. Click the Close button on the WinZip Self-Extractor dialog

In this example, a file called **EVPubReqPriDay1.txt** will be located in the directory that was selected to unzip the file to (e.g., C:\temp)